## <mark>自宅 PC</mark>から「スタディーサプリ」にログインする手順

## <mark>自宅 PC でログインする前に用意すること、物</mark> -

・学校からスタディーサプリ用の「団体コード(10 桁の番号)」とパスワードを発行してもらって一度学校でログインしたことがある。

・自宅 PC でログインするために ①「団体コード」と②「パスワード」を用意している。

|                                                                                                    | ① インターネットで                     |
|----------------------------------------------------------------------------------------------------|--------------------------------|
| Google                                                                                                    | 「スタディーサプリ 学習者 ログイン」<br>と検索する   |
| Q ユダディ…サブリ 学習者 ログイン X ↓      C     C |                                |
| Google 検索 I'm Feeling Lucky                                                                                                    |                                |
| 100/(大米ギーワー1): 人(ソノキー ソノソ チョヨ ロワキノ                                                                                                    |                                |
| 👦 スタディサプリ                                                                                                    |                                |
| <ul> <li>https://learn.studysapuri.jp.login :</li> <li>学習者ログイン</li> </ul>                                                                                                    | ・「学習者ログイン」を選択する。               |
| スタディサプリ 大学受験講座 高校講座 中学講座 小学講座 会員の方はログインをしてご利用く<br>ださい。                                                                                                    |                                |
| 明海才乙好問 :                                                                                                    | ・学校から発行された「団体コード(10桁の数字)」を     |
|                                                                                                    | 入力する。                          |
| →自日ロシイン<br>ユーザー名またはメールアドレス                                                                                                    | (わからない場合は担任に問い合わせてください。)       |
| ユーザー名、メールアドレスを入力                                                                                                    |                                |
| パスワード                                                                                                    | ・学校から発行された「パスワード」を入力する。        |
| パスワードを入力 🛷                                                                                                    |                                |
| ログインできない場合                                                                                                    |                                |
| ログインしたままにする<br>* 共有のパソコンやタブレットではチェックを外してくださ<br>い。                                                                                                    |                                |
| 利用規約 及び プライバシーポリシー                                                                                                    | ・上記の「団体コード」と「パスワード」が入力できたら     |
| 上記に同意してログインする                                                                                                    | このボタンを押す                       |
|                                                                                                    |                                |
| 29774サプリ (月前動詞を検索 例:不定用 英語 Q                                                                                                    | ・ログインできた画面                     |
| 宿匿 (しゅくだい) 0                                                                                                    | 字校から佰題か出されていたらこの欄にメーマーンがあらわれる。 |
| いまやるべき猫囲(しゅくだい)はありません                                                                                                    | ・宿題以外にも自主学習に取り組める。             |
| 先生(ぜんぜい)からの制器(しゅくたい)を生ちましょう                                                                                                    |                                |
| あたらしいアンケート かつどうメモのきろく                                                                                                    |                                |

・タブレットで学習をする場合はスタサプのアプリを使うこともできるようです。